## How to upgrade the DVR

**Notice** :1. Make sure the USB flash not be infected by virus or format it.

2.Restore default parameter and factory setting one time.

3.Be make sure corresponding of the DVR channel with upgrade file.

4. Must be not power off during the upgrading.

### **Step1**: Format the USB flash.

1. Please prepare for an USB flash and format it with FAT32.

| ormat USB Disk (H:)            | 2 X  | USB Disk (H:) Properties                 | ?   × |
|--------------------------------|------|------------------------------------------|-------|
| Cagacity:                      |      | General   Tools   Hardware   Sharing     |       |
| 3.07 GB                        | *    | 500 E                                    |       |
| Ele system                     |      |                                          |       |
| FAT32                          | *    | Type: Local Disk                         |       |
| Allocation unit size           |      | File system: FAT32 Lot                   |       |
| Default allocation size        | -    | Used space: 4.096 bytes 4.00 KB          |       |
| Volume lahel                   | 1000 | Free space: 3.291,852,800 bytes: 3.06 G8 |       |
| Volume şabel                   |      | Capacity: 3.291.856.896 bytes 3.06 GB    |       |
| Format options                 |      |                                          |       |
| 🖾 Quick Format                 |      |                                          |       |
| Enable Compression             |      | Drive H Disk Cleanus                     |       |
| . create on Ebrook scarab one. |      |                                          | -     |
| 1                              |      |                                          |       |
|                                |      |                                          |       |
| Sat 0                          | ose  | OF Carcel Arch                           | _     |
|                                |      | Carea Ada                                |       |

2. Copy the upgrade file to root folder of the USB flash.

| MINO LEAT MEDO                                                                                                    | ······································ |
|----------------------------------------------------------------------------------------------------|----------------------------------------|
| CISE-DVR_3520D_8_MAIN_\$1.16.1.bin                                                                                                    | nitz<br>VLC mendia file ( bin          |
| ANE ACO<br>SE (DEA<br>- 1809<br>CONF (PA<br>- PALERA (PALER<br>- PALERA (PALER<br>- CALERA (PALER<br>- CALERA (PALER<br>- CALERA (PALER |                                        |

#### **Step2**:Restore the DVR

1.Log in the DVR and click main menu.

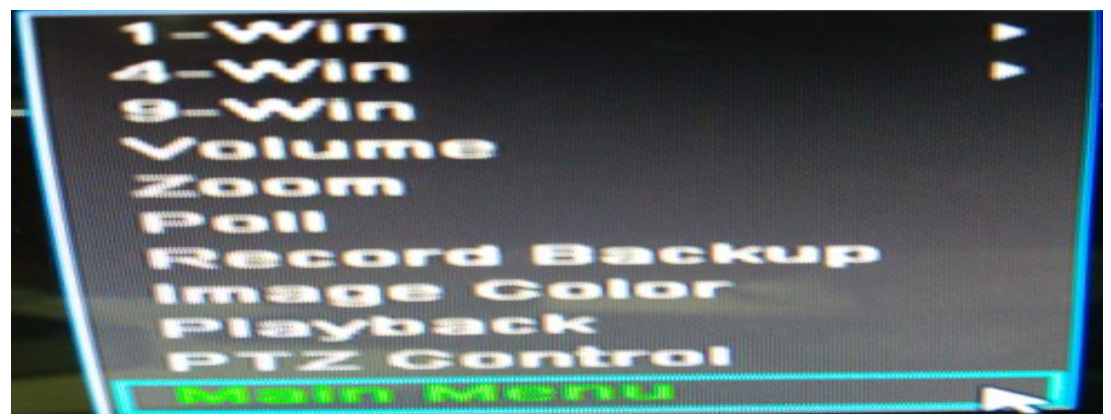

2. Click System Setup

3. Click Default

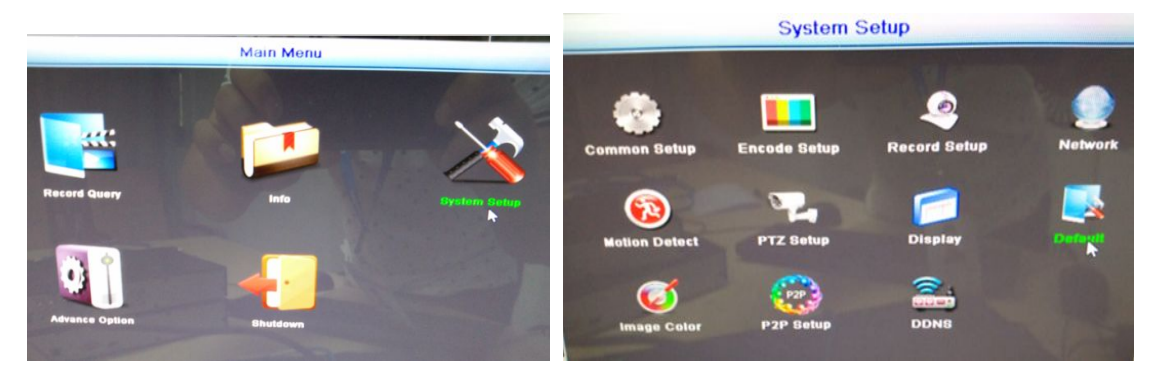

4.Please check the option of the red underline and click Confirm.The DVR will restart automatically after restoring.

| Select All    |              |
|---------------|--------------|
| Common Setup  | DDNS         |
| User          | Email        |
| Record Setup  | Encode Setup |
| Network       | PTZ Setup    |
| Motion Detect | Image Golor  |
| Display       | P2P Setup    |

5.Please log in again. Following Step2 to enter into the Default desktop ,check the Select All option and click Confirm.

| Default       |              |  |
|---------------|--------------|--|
| Select Al     |              |  |
| Common Setup  | DDNS         |  |
| User          | Email        |  |
| Record Setup  | Encode Setup |  |
| Network       | PTZ Setup    |  |
| Motion Detect | Image Color  |  |
| Display       | P2P Setup    |  |

# **Step3**: Upgrade the DVR

1.Plug the USB flash into the DVR

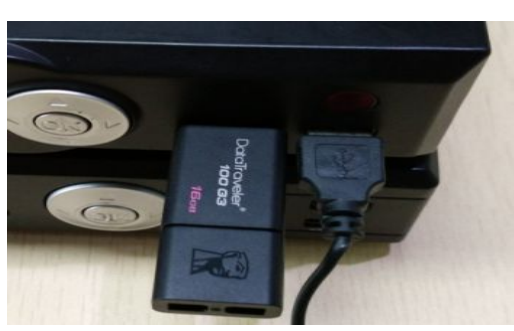

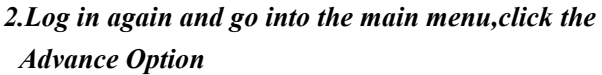

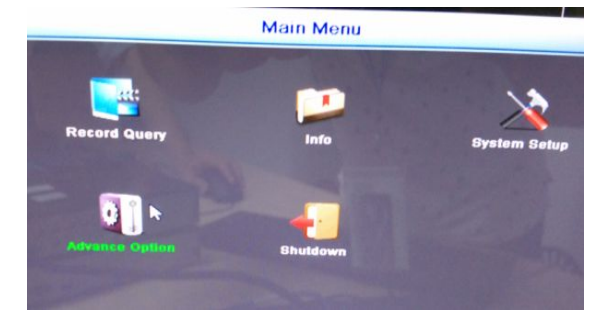

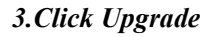

4.Select the upgrade file and click Upgrade.

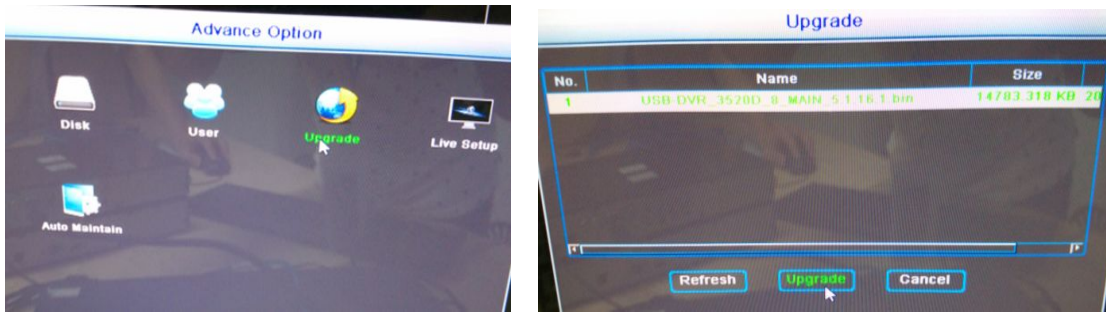

#### 5. Click Confirm

| Upgrade |                                                      |          |  |
|---------|------------------------------------------------------|----------|--|
| No.     | Name<br>USB-DVR_3620D_B_MAIN_S_155                   | Size     |  |
|         | Warning                                              |          |  |
|         | Upgrade?<br>Confirm Cancel<br>Refresh Upgrade Cancel | <u> </u> |  |

6.Please wait for a moment until showing to upgrade success, and the DVR will restart automatically.

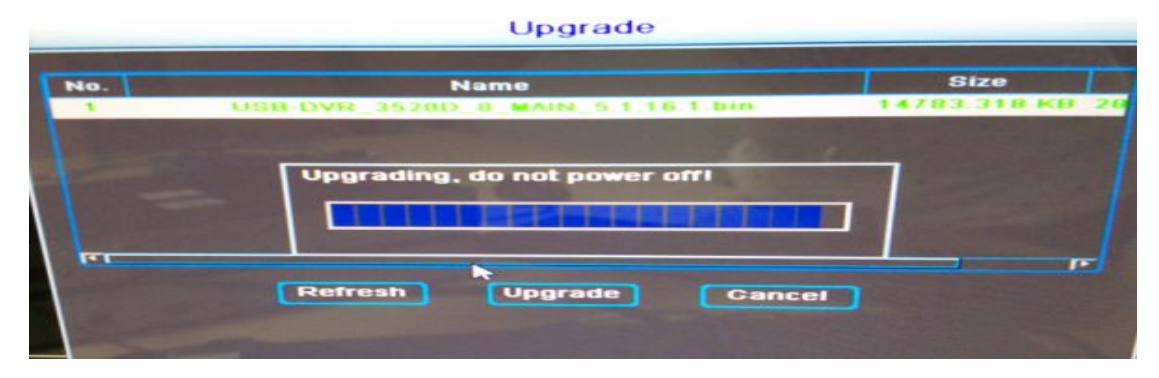

Finish.